# How to use the Turnitin Practice Submission

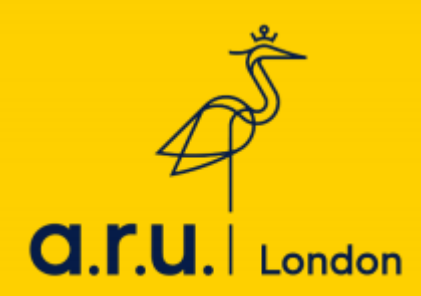

Visit the ARU London website: - <u>https://london.aru.ac.uk/</u>. Click on **'Student Portal'**.

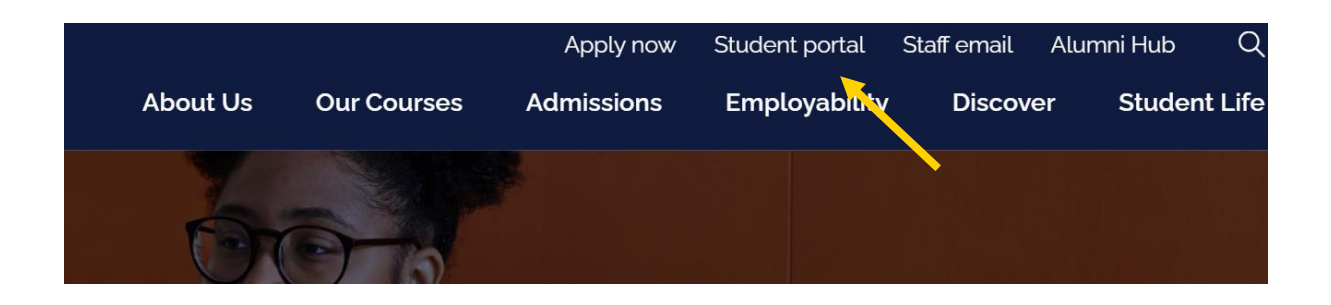

#### Step 2

Click on '**VLE** and you will be directed to the VLE page.

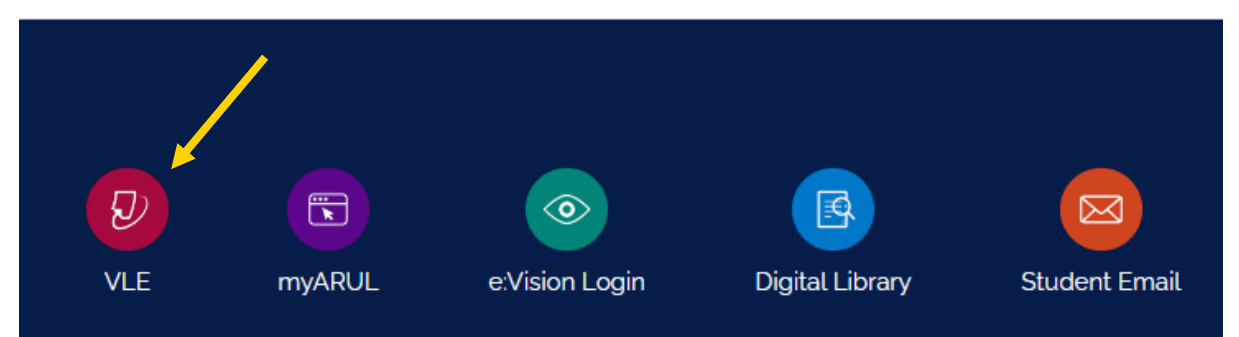

The below tab will be opened: please login with your VLE number (the one starting with 3....) and password (your date of birth in six digit number DDMMYY)

| Username            | Cookies must be enabled in your browse |
|---------------------|----------------------------------------|
| Password            | <b>2</b>                               |
| 🗆 Remember username |                                        |
|                     |                                        |

# Is this your first time here?

Login with your six digit Student Code e.g. 3XXXXX

Your Password is your six digit Date of Birth e.g. 130499

#### Step 4

Click on 'Quick Links' area on the top and select the Turnitin practice option.

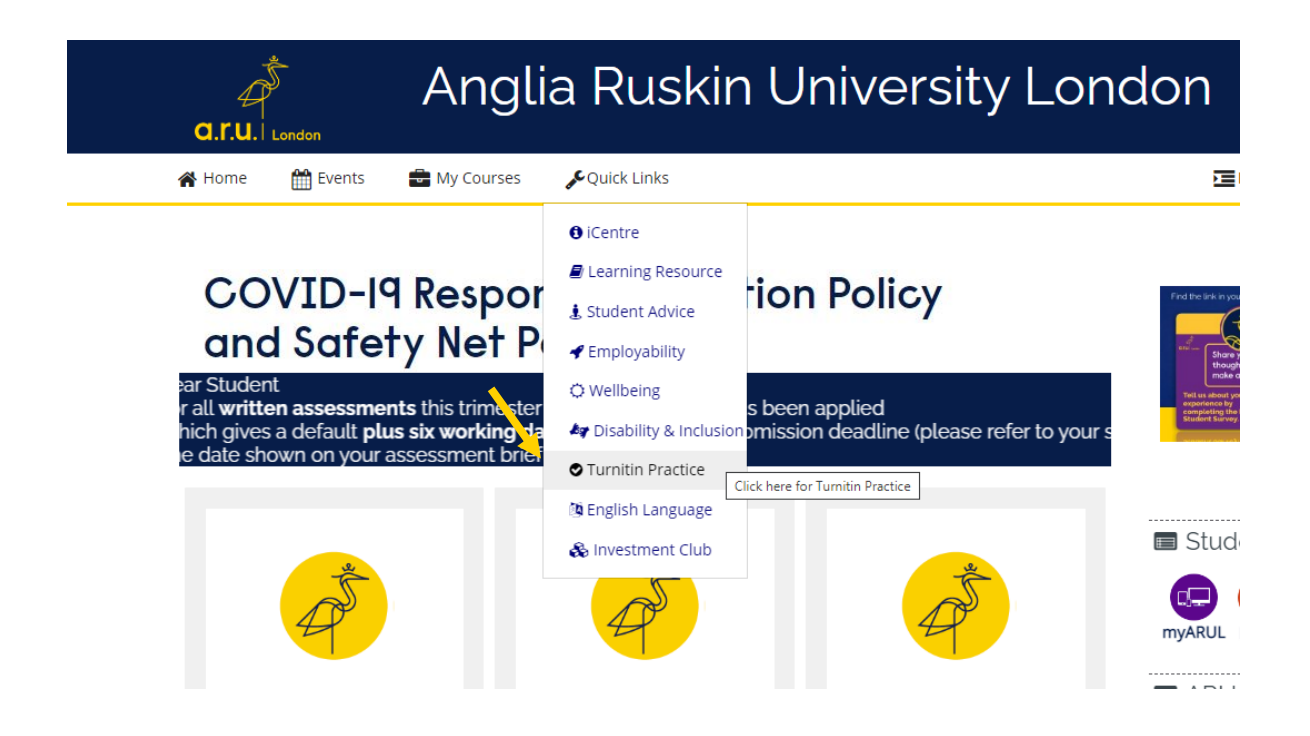

To check your similarity percentage before submitting your work, click on one of the Turnitin practice links. For instance, click on **'Turnitin Practice 1'**.

| a.r.u.   London              | Turni                | tin Practice                          |   |
|------------------------------|----------------------|---------------------------------------|---|
| 倄 Home 🛗 Events              | 🖶 My Courses         | ∔This course                          |   |
| ☆ > Courses > Miscellaneou   | us > Turnitin Practi | ce                                    |   |
|                              |                      |                                       |   |
| You are enrolled in the cour | se.                  |                                       | × |
| Turnitin Practice            |                      |                                       |   |
| Turnitin Practice 1          | <b>A</b>             | SUBMISSIONS HERE WILL NOT BE MARKED ▲ |   |
| Turnitin Practice 2          |                      |                                       |   |
| Turnitin Practice 3          |                      |                                       |   |
| Turnitin Practice 4          |                      |                                       |   |
| Turnitin Practice 5          |                      |                                       |   |
| Turnitin Practice 6          |                      |                                       |   |
| Announcements                |                      |                                       |   |
| Turnitin Practice 7          |                      |                                       |   |

#### Step 6

Click on 'Upload Submission'.

| a.r.u.     | Turnitin Practice                                                  |                   |
|------------|--------------------------------------------------------------------|-------------------|
| 🖀 Home     | 🋗 Events 📾 My Courses 🚓 This course                                | 💻 Hide blocks 🧩 S |
| 🖀 > Му соц | rses > Turnitin Practice > Turnitin Practice > Turnitin Practice 1 |                   |
| Turnitir   | Practice 1                                                         |                   |
|            | D Assignment Dashboard                                             |                   |
|            | Turnitin Practice 1                                                |                   |
|            | Upload Submission                                                  |                   |
|            |                                                                    |                   |

Click 'Choose File'.

| a.r.u.l London          | Turnitin Practice                                    |                 |
|-------------------------|------------------------------------------------------|-----------------|
| 😭 Home 🛗 Events         | 🖶 My Courses 🛛 🛔 This course                         | ,亘Hide blocks , |
| A > My courses > Turnit | n Practice > Turnitin Practice > Turnitin Practice 1 |                 |
| Turnitin Practi         | ce 1                                                 |                 |

| Assignment Dashboard    | Submit File                                  | ×        |
|-------------------------|----------------------------------------------|----------|
| > Turnitin Practice 1 2 | Upload Review Complete                       |          |
|                         | RUpload Submission                           |          |
|                         | Submission tite                              |          |
|                         | Submission File O Choose file No file chosen |          |
|                         | Unload at                                    | d Review |
|                         |                                              | o Review |

### Step 8

Press 'Choose a file, select the document you want to upload and then press 'Open'.

| Home Events Bardia A Variation | ractice                                                                                                  | <ul> <li>Open</li> <li>← → ~ ↑ □ → Th</li> <li>Opening = New field</li> </ul> | is PC → Documents → Assignment | v ♂ Sea                           | rch Assignment           | ><br>2                     |
|--------------------------------|----------------------------------------------------------------------------------------------------|-------------------------------------------------------------------------------|--------------------------------|-----------------------------------|--------------------------|----------------------------|
| Turnitin Practice 1            | Submit File<br>Upload<br>Upload Submission<br>Submission Title<br>Untitle<br>Submission File O<br>Choose | )                                                                             | Name                           | Date modified<br>23/02/2021 12:35 | Type<br>Microsoft Word D | Size<br>12                 |
|                                |                                                                                                    | ≚ ↓<br>File n                                                                 | <                              | An                                | Files<br>Open            | Cancel<br>With Us<br>12:36 |

Click on 'Upload and Review'. It may take a few minutes for your similarity to generate.

|                                                                   | actice                                                    |               |
|-------------------------------------------------------------------|-----------------------------------------------------------|---------------|
| 😤 Home 🛗 Events 💼 My Courses 🍶 This course                        |                                                           | Hide blocks 📌 |
| A > My courses > Turnitin Practice > Turnitin Practice > Turnitin | n Practice 1                                              |               |
| Turnitin Practice 1                                               |                                                           |               |
| D Assignment Dashboard                                            |                                                           |               |
| Turnitin Practice 1                                               | Submit File ×                                             |               |
|                                                                   | Upload Review Complete O                                  |               |
|                                                                   | Upload Submission 🗮 Text Input Cloud Submission 👻         |               |
|                                                                   | Submission Title SID NUMBER- MHR PRACTICE.docx            |               |
|                                                                   | Submission File Choose file SID NUMBER- MHR PRACTICE.docx |               |
|                                                                   |                                                           |               |
|                                                                   | Upload and Review                                         |               |
|                                                                   |                                                           |               |

# PLEASE NOTE, SUBMISSIONS UPLOADED ON THE TURNITIN PRACTICE PAGE WILL NOT BE MARKED.

Should you have any questions, please contact <u>iCentre@london.aru.ac.uk</u> or chat to us via our live chat service.